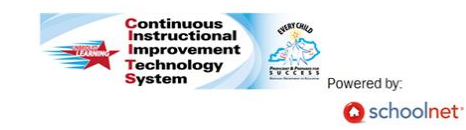

## **Principals: Viewing Shared Site Visit Forms Quick Reference Card**

## **CIITS: Viewing Shared Site Visit Forms**

## Viewing Observation Results

1. When you receive a notification on your My CIITS Homepage, click the **Click here to view** link

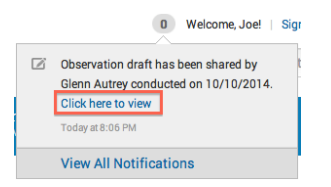

2. For each standard, you will see the comments your evaluator has entered. You can type any feedback to your evaluator in the text box above their comments.

| Observation | Ratings |
|-------------|---------|
|-------------|---------|

| Enter text here |  |  |  |
|-----------------|--|--|--|
|                 |  |  |  |
|                 |  |  |  |
|                 |  |  |  |

3. You can select another standard (to view comments or enter feedback) by clicking on the standard name in the left menu

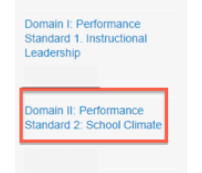

- 4. Click the Artifacts button at the top of the results to view any evidence that has been attached to this form. You can also upload your own documents to share by clicking the O Add button
- 5. Type a name for your document and select the document type. Select the component the artifact supports and click Save Changes

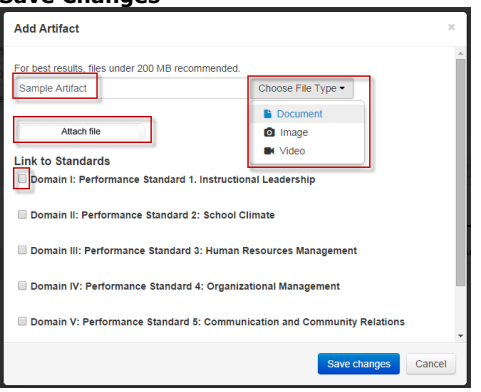

6. When you have finished uploading any artifacts and

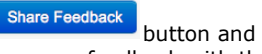

entering any feedback, click the then confirm that you wish to share your feedback with the evaluator

| Send Feedba         | ack                   | ×        |
|---------------------|-----------------------|----------|
| Are you sure y now? | you want to send your | feedback |
|                     | Send Feedback         | Cancel   |

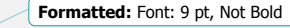

ALWAYS LEARNING

- 7. Feedback can be shared between the principal and evaluator as many times as necessary. Once the Site Visit form is complete, the evaluator will submit the Site Visit as final
- 8. To access a Site Visit form once it has been submitted as final, roll your cursor over the **Educator Development** button and click My Observation

|                                                                                                    | Artifacts > Add Comment<br>Domain / Component                                                                                                    | Comments                                                                                                    |
|----------------------------------------------------------------------------------------------------|----------------------------------------------------------------------------------------------------|----------------------------------------------------------------------------------------------------|
|                                                                                                    | INSTRUCTIONAL LEADERSHIP                                                                                                    |                                                                                                    |
| Tools & Reports Teacher effectiveness data and analysis My Observation Caseload My Observation My Engesting Growth Plan | The Principal Fosters The Success Of All<br>Students By Facilitating The Development,<br>Communication, Implementation, And<br>Evaluation Of A Shared Vision Of Teaching<br>And Learning That Leads To Student<br>Academic Growth And School Improvement.<br>Q. Search For PD | Reviewer Comments:<br>Autrey, Glenn 10/11,<br>This is where the eval<br>Educator Response:<br>Jones, Joe 10/11/20<br>Here is the principal's |
| Professional Growth Plan                                                                                                | SCHOOL CLIMATE                                                                                                    |                                                                                                    |
| Observation Summary                                                                                                    | The Principal Fosters The Success Of All<br>Students By Developing, Advocating, And<br>Sustaining An Academically Rigorous,<br>Positive, And Safe School Climate For All                                                                                                    | Reviewer Comments:<br>Autrey, Glenn 10/11,<br>This is where the evalu                                                                        |

9. You comments from your evaluator. You will also see the feedback you provided to your evaluator.

G. Autrey - Superintendent Full

10. You can click Artifacts to view any artifacts that were

Reviewer

aligned to that standard

Date Conducted

Oct. 10, 2014 - Site Visit...

O Search For PD

uploaded by you or your evaluator. You can also click

Search for PD to find any professional learning activities

## 1/2014 at 8:06 PM luators comments will appear for this standard 014 at 8:23 PM feedback

/2014 at 8:07 PM luators comments will appear for this standard

2